# Webex Boards: Quick Start Guide

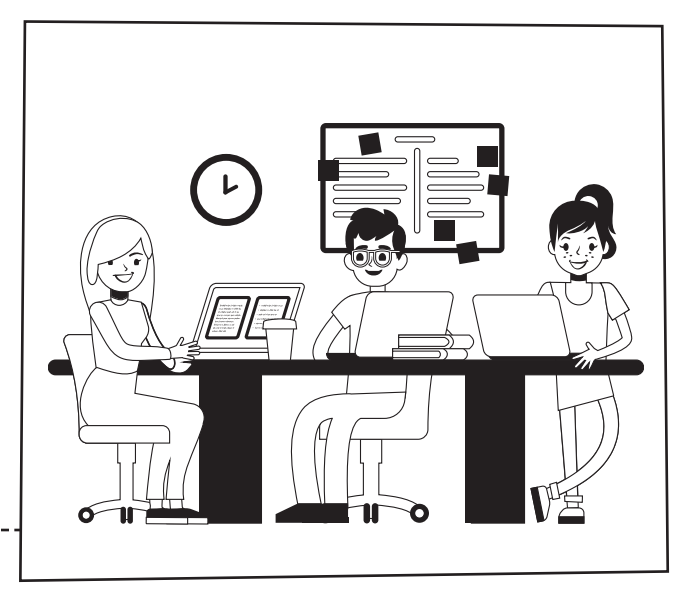

#### Join a scheduled meeting:

**01.** At the time of the meeting, tap the big green **Join** button.

Create a whiteboard:

- **01.** Tap **Whiteboard** on the home screen.
- **02.** Use the stylus or your fingers to draw on the whiteboard.
- **03.** To share the whiteboard in your meeting, tap **Share Live**.
- **04.** To leave your whiteboard, tap the **Home** button.

Share your screen with Webex Teams:

- **01.** Select the Webex board from the bottom of your Space list.
- 02. Select Share Screen in Webex Teams.
- **03.** Select the application you want to share or the whole screen.
- 04. To stop sharing, select **Stop** from the top of your laptop screen.

## Join with video

### Stop Sharing

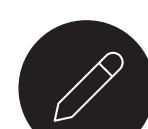

# Cisco Webex